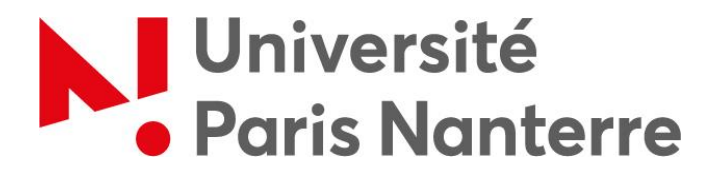

**Service COMETE** Centre Optimisé de MEdiatisation et de Technologies Educatives

## Notice d'appui Se connecter à la plateforme *Coursenligne* Version du 26 mars 2020

Pour permettre aux étudiants de retrouver aisément leurs cours et leurs enseignants, dans le cadre de la continuité pédagogique, la présidence de l'université a demandé aux enseignants de l'université (titulaires et vacataires en charge de cours durant ce 2<sup>nd</sup> semestre 2020), d'ouvrir un espace de cours sur *Coursenligne*, pour chacun de leurs enseignements (CM ou TD).

Rappel : Un espace de cours prend la forme d'une page sur laquelle vous pouvez déposer des fichiers et ajouter des « activités » pédagogiques prédéfinies. Il se présente de la manière suivante :

|                                                                          | Bouton à cliquer pour           | pouvoir ajouter du contenu dans votre cours                  |
|--------------------------------------------------------------------------|---------------------------------|--------------------------------------------------------------|
| 3LCH704C Philosophie et ciném                                            | a                               |                                                              |
| Accuel 🚓 Tableea de bord 🚔 Mes cours 👍 Cours actuel                      | C Activer le mos                | Resistan 🗉 Cacher les blocs 🖌 Pieln ecran                    |
| > Cours > UFR PHILLIA > Niveau M > 3LCH704C Philosophie et ciném         | 1a (7223)                       |                                                              |
|                                                                          | Yotre progression               | 🕈 🗮 Sections du cours 🛛 🖂 🖾                                  |
| Les différentes sections de                                              | votre cours                     | Généralités                                                  |
| Annonces                                                                 |                                 | <ul> <li>Présentation du cours</li> </ul>                    |
| ésentation du cours                                                      |                                 | Polycopies du cours     Tautas abligatoiras à litra pour la  |
|                                                                          |                                 | cours                                                        |
| 120                                                                      |                                 | <ul> <li>Evaluation</li> </ul>                               |
| 3LCH704C Bibliographie s.ww                                              |                                 | Ressources secondaires                                       |
| 3LCH704C Présentation same                                               |                                 | Bloc d'administration de votre o                             |
| SLCH704C Fiche Etudiant se.nka                                           |                                 |                                                              |
| luconiós du cours                                                        |                                 | OC Administration                                            |
| nycopies du cours                                                        |                                 | <ul> <li>Administration du cours</li> </ul>                  |
| Les étudiants trouveront in les documents utiles pour le rours autres ou | ue les scans des textes à lire. | Paramètres                                                   |
|                                                                          |                                 | Achèvement de cours                                          |
| Cours 1 MLTHe                                                            |                                 | Utilisateurs     Filtres                                     |
| and a full sector from the land to the sector for the sector             |                                 | <ul> <li>Rapports</li> </ul>                                 |
| xtes obligatories a lire pour le cours                                   |                                 | Configuration du carnet de                                   |
|                                                                          |                                 | notes                                                        |
| 😉 Bergson Illusion cinématographique 300388                              |                                 | <ul> <li>Badges</li> <li>Sauvegardo</li> </ul>               |
| Defeuze II. Les documents que vous mettez à disposition o                | des étudiants                   | A Restauration                                               |
| 1 6 Deleuze Arte de cré                                                  |                                 | <ul> <li>Importation</li> <li>Publier</li> </ul>             |
| Deleuze] 1983 - Limage-Mouvement (v) 16.76                               |                                 | D Réinitaliser                                               |
| Metz Essais Partie 2 11.000                                              |                                 | <ul> <li>Banque de questions</li> <li>Compétences</li> </ul> |
| TARKOVSKI De-La-Figure-Cinematographique dotas                           |                                 | a Gérer le public                                            |

Dans certains cas, les responsables de CM ou les coordinateurs de certains groupes d'enseignements, ont pu faire le choix de créer des espaces communs sur *Coursenligne*, sur lesquels les enseignants concernés peuvent déposer, ou faire déposer par un collègue, des informations ou des éléments de cours pour leurs étudiants.

Le cas le plus général et le plus aisé à gérer, dans la durée, reste toutefois le suivant : chaque enseignant ouvre un espace de cours pour chacun de ses enseignements (quitte à donner le lien vers cet espace, depuis l'espace coordonné, s'il existe). Fonctionnez au mieux, en accord avec les collègues qui, localement, ont fait cet effort d'organisation et de coordination de crise pour leur CM ou pour l'ensemble des enseignements qu'ils coordonnent.

Avant d'ouvrir vos espaces de cours, il faut d'abord accéder à la plateforme *Coursenligne*. Pour cela, deux étapes sont nécessaires

## 1. Récupérer vos identifiants

Pour créer un espace sur lequel vous pourrez déposer votre cours, il faut vos identifiants. Ces identifiants sont ceux que vous utilisez pour vous connecter à votre messagerie universitaire, au portail documentaire de l'université, à l'ENT, etc. Ils ressemblent à cela :

**Identifiant :** votre nom tel qu'il figure dans votre adresse @parisnanterre.fr Si votre adresse est : <u>emileajar@parisnanterre.fr</u> , votre identifiant est : <u>emileajar</u><sup>1</sup>

Mot de passe : le mot de passe que vous avez choisi quand vous avez créé ces identifiants.

**Pour créer votre compte et obtenir vos identifiants** : rendez-vous sur le site de la Direction informatique (DRI) : <u>http://dri.parisnanterre.fr/activation-et-gestion-du-compte-u-paris10-fr/</u>

→ Si vous ne parvenez pas à vous connecter (pas d'inquiétude !) : contactez les ingénieurs pédagogiques du service Comète : <u>comete-peda@liste.parisnanterre.fr</u>

→ Si vous êtes vacataire et que vous n'avez toujours pas d'identifiant @parisnanterre.fr : voyez le cas particulier à la fin de cette notice.

Si vous avez perdu ou oublié votre mot de passe de messagerie : allez sur la page suivante, pour le régénérer : <u>https://identite.parisnanterre.fr</u>

<sup>&</sup>lt;sup>1</sup> NB chaque enseignant a, le plus souvent, un identifiant (emileajar, par ex.) ET un alias, qui est en général <u>prenom.nom@parisnanterre.fr</u>. Vous devez utiliser votre <u>identifiant</u>, pour vous connecter à Coursenligne.

## 2. Vous connecter sur la plateforme Coursenligne

La plateforme numérique *Coursenligne* permet de déposer des cours sous différents formats.

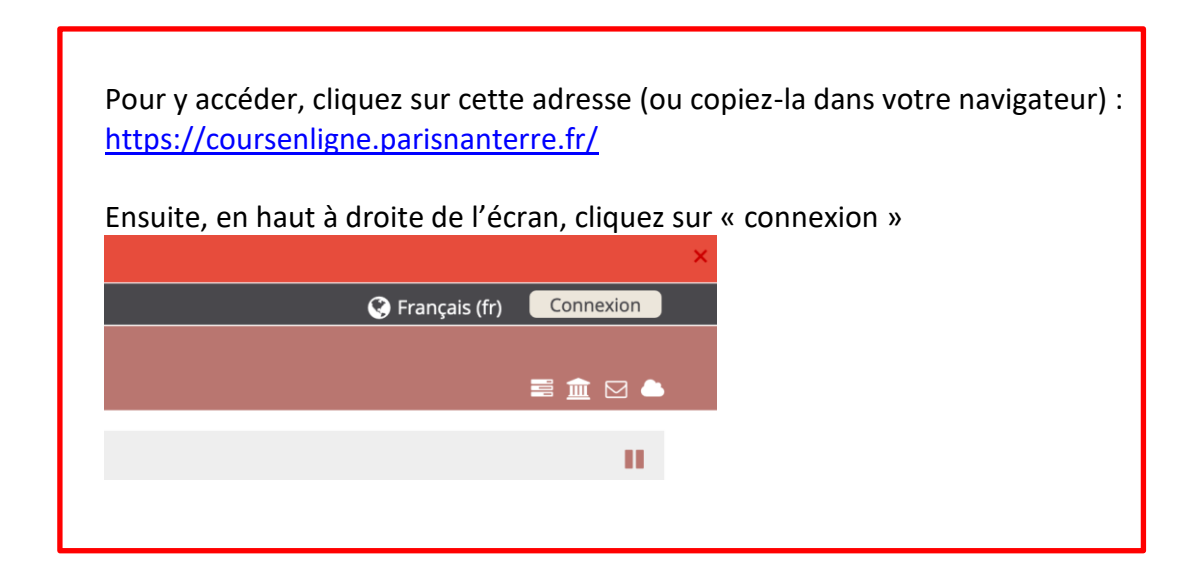

Il vous est alors demandé d'entrer vos identifiants :

| Entrez votre passe. | identifiant et votre mot de |
|---------------------|-----------------------------|
| Identifiant :       |                             |
| emileajar           |                             |
| Mot de passe :      |                             |
| •••••               |                             |
| Se souvenir de n    | noi                         |
|                     | SE CONNECTER                |

Vous accédez alors à la plateforme.

Vous pouvez maintenant envisager d'ouvrir un espace de cours, en vous reportant au *Guide Enseignant pour la continuité pédagogique sur Coursenligne* mis à votre disposition dans la rubrique [Covid-19] de l'Espace enseignant.e.s., et en suivant pas à pas les tutoriels (*CEL 1, CEL 2, Créer une activité Devoir*, etc.).

En cas de difficulté pour cette étape ou pour les étapes suivantes, nous vous rappelons l'existence d'une **assistance renforcée sur** *Coursenligne***, durant la crise du Covid-19**, mise en place depuis le 16 mars 2020.

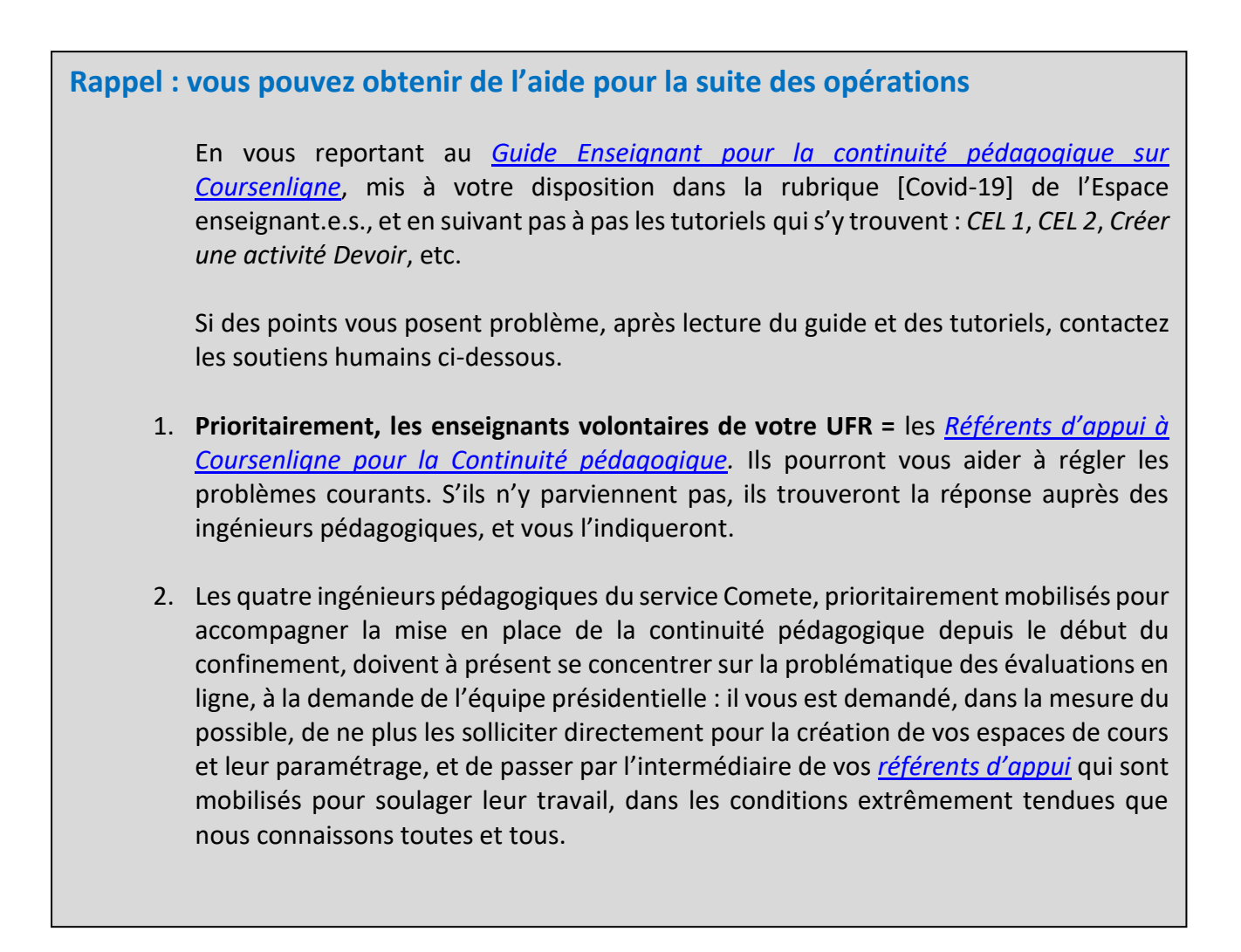

## 3. Cas particulier : vacataire sans identifiant @parisnanterre.fr

Si vous êtes vacataire sans identifiant, vous devez contacter l'enseignant qui vous a confié votre service ou la direction du département, pour savoir comment agir. Contactez également votre gestionnaire d'UFR, pour obtenir vos identifiants @parisnanterre.fr

La documentation suivante peut vous renseigner utilement sur la marche à suivre : <u>https://comete.parisnanterre.fr/documentation/creer un cours en ligne quand on est vaca</u><u>taire</u>